# HISD | SOCIAL MEDIA GETTING STARTED WITH FACEBOOK

#### HOW DO I CREATE A PAGE?

- Sign into your account. This can be your personal account or you can create another account specifically for your school.
- Go to facebook.com/pages.
- Click + Create Page at the top of the screen.
- Choose "Company, Organization or Institution."
- Choose **"Education"** as the category.
- Type in your school's name.

Company, Organization or Institution Join your supporters on Facebook.

| Education                       | \$ |
|---------------------------------|----|
| Company Name                    |    |
| I agree to Facebook Pages Terms |    |
| Get Started                     |    |

- Agree to Facebook Pages Terms.
- Click "Get Started."

## HOW DO I CONFIGURE MY PAGE?

- Add a description for your page. This is where you may want to add neat facts about your school, your school's history or a statement from your school's principal.
- Add your school's website.
- ▶ Is this a REAL organization? **Select yes.**
- Is this the authorized and official representation of the school? Select yes.
- Click "Save Info."

- Upload a profile picture. It's best to upload this image from your computer as this image needs to be sized to 180 x 180 pixels, but it will be compressed to 160 x 160 pixels, so there may be some distortion. Click "Next" when your image appears and you're happy with it.
- Add To Favorites. This is up to you. If you want it in your favorites list, which appears on the left-hand side of your home screen, click "Add to Favorites." If you don't want it there, click "Skip."
- Reach More People. This costs money and requires a credit card. Click "Skip" to continue.
  - A prompt to like the page will appear. You can choose to like it or skip it.

► Update your page's information by clicking **"Update Page Info."** This is where you can add the school's address, phone number, website, and more. This is also where you can give your page an easy-to-remember Facebook address (example: facebook.com/yateshighschoolhoustonisd)

► Add a cover photo. These images need to be 851 x 315 pixels. Be sure to take the space your profile photo bleeds into your cover photo into account when choosing a cover photo.

- Set administrator roles. If anyone other than you will be posting on the page, make them a "manager." Instructions for how to do this are on the other side of this handout.
- Set your settings. If you don't want other people to be able to post to your wall, in the Admin Panel, go to "Edit Page" and choose "Edit Settings" in the dropdown menu. Click "Edit" next to "Posting Ability" – make sure the boxes by the audiences you do not want are not checked.
- Start posting and ask people to "like" your page.

# HISD | SOCIAL MEDIA GETTING STARTED WITH FACEBOOK

### HOW DO I CREATE A GALLERY?

- ▶ Where you would add a status, click on photo/video.
- Choose "Create Photo Album."
- Select the images you'd like to add (these must be saved on your computer). Select open (or the equivalent on the computer you are using.)
- A box will appear. This is where you should name your album and add a little description about it.
- Add descriptions/captions for your photos.

#### HOW DO I SCHEDULE A POST?

You can schedule posts to go online when you'll be away. Be sure to remember what you've scheduled for when. If there is some sort of national, world or school-related tragedy, you will likely want to cancel a scheduled post to prevent appearing insensitive to the event. When you click on the field to post, a little clock appears in the lower left-hand corner. **Click on the clock.** 

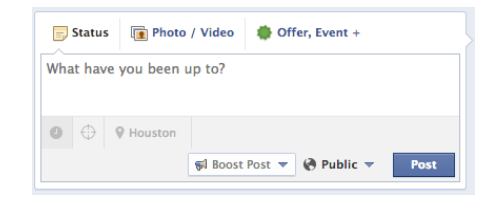

- Choose the year, month, day, hour and minute you want your post to appear on your page.
- Create your post as you normally would.
- Click **"Schedule."**

- All of your scheduled posts are kept in the "Use Activity Log," which you can access from "Edit Page" in the Admin Panel.
- If you need to cancel a scheduled post, go to the "Use Activity Log" and click the down arrow that appears in the upper right-hand corner of your post (hover over post for this to appear). Click on the arrow and choose "Delete Post." Confirm the pop-up.

### HOW DO I MAKE SOMEONE A MANAGER?

Choose "Manage Admin Roles."

 At the top of the Admin Panel, click "Edit Page." A dropdown menu will appear.

| Edit Page 🔻  | Build Audience 🔻     | Help 🔻 🛛 🗌 Hide        |
|--------------|----------------------|------------------------|
| Update Pag   | e Info               |                        |
| Edit Setting | s                    |                        |
| Manage Adı   | min Roles            |                        |
| Use Activity | Log                  |                        |
| See Banned   | Users                |                        |
| Use Facebo   | ok as Houston Indepe | endent School District |

- ▶ There are two ways to add a manager.
- One way: There should be a section to the right of your admin information. Here you can type in a name of a person you would like to be an administrator. To use this option, you need to be a "friend" of this person on Facebook.
- The other way: To use this option, the person you want to add must already "like" the page. In the admin panels, there's a section where it says "Get More Likes." Next to that title, there's a link to "See Likes." Click on "See Likes" and a list of everyone who likes the page will appear. Scroll through the list until you find the person you want to add and then click the "Make Admin" button next to their name.

If someone who is granted manager access leaves the school, be certain to remove their access!